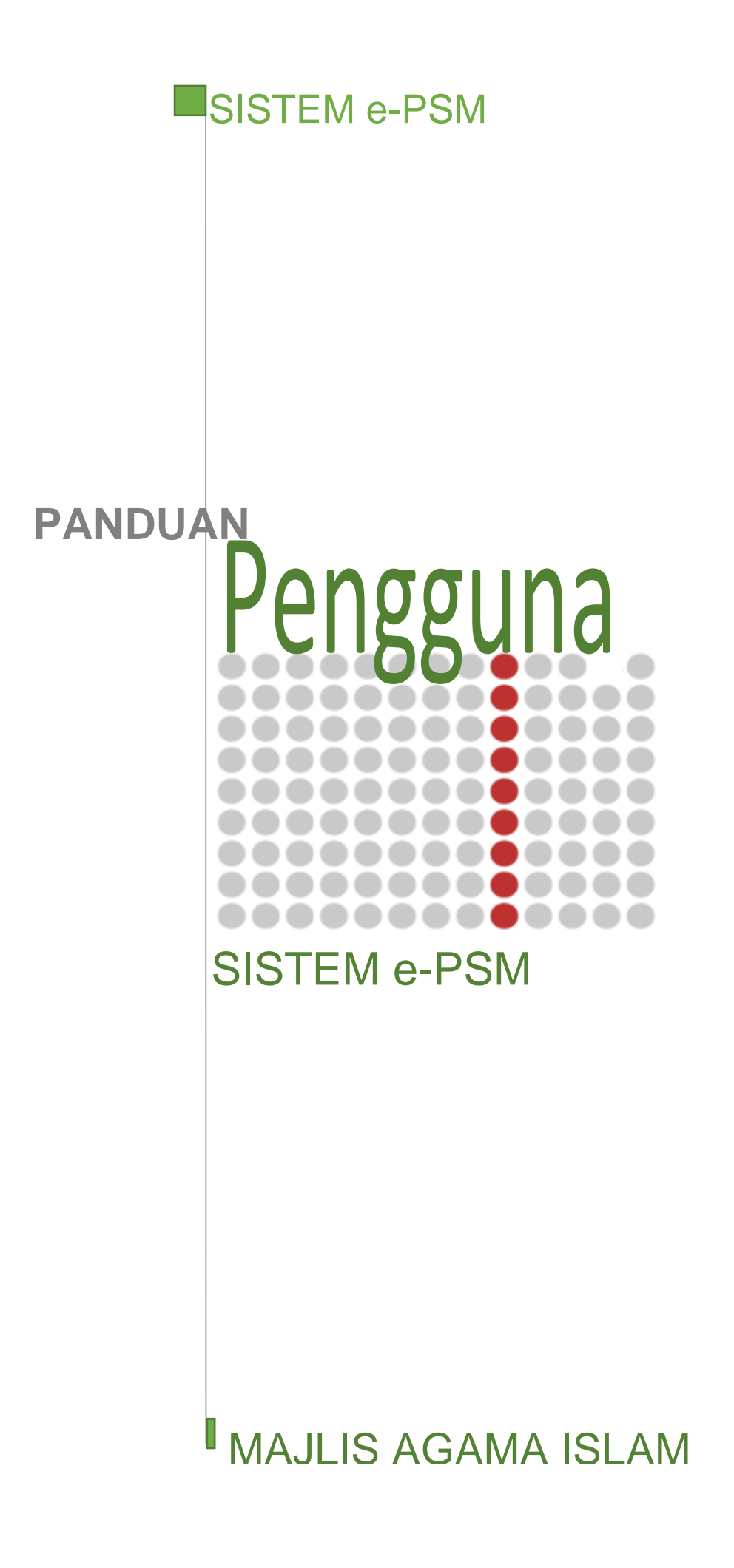

# Kandungan

| 1.0 | Pengenalan      | .2 |
|-----|-----------------|----|
| 2.0 | Daftar Masuk    | .3 |
| 3.0 | e-PSM           | .3 |
| 3.1 | Utama (Rajah 1) | .4 |

# 1.0 Pengenalan

| Ikon        | Keterangan                  |
|-------------|-----------------------------|
| R           | Tindakan yang perlu diambil |
| ٩           | Butang mencari              |
| +           | Butang tambah               |
| ✓ Hantar    | Butang hantar               |
| 🖺 Simpan    | Butang Simpan               |
| D Reset     | Butang reset                |
| 🖋 Kemaskini | Butang Kemaskini            |

# 2.0 Daftar Masuk

Pengguna sistem boleh log masuk ke dalam sistem e-PSM melalui portal e-PSM di link www.haqis.com/sistem/maim. Berikut ialah daftar masuk melalui portal e-PSM:

| e-PSM                                                   | بعلين في المركز مذاري المركز مركز مركز مركز مركز مركز مركز مركز |
|---------------------------------------------------------|-----------------------------------------------------------------|
| Sistem Pembanguna                                       | n Sumber Manusia                                                |
| Berkat . Tepat . C                                      | epdt                                                            |
| Daftar Masuk: NO. STAF Katalaluan .<br>Lupa Katalaluan? | •) Datar Masuk                                                  |
| Sila masuk nombor staff                                 | Cile masuk nomber kad nongenelan                                |

Peringatan: Nombor staff boleh diminta di unit PSM

3.0 e-PSM

Sistem e-PSM berfungsi sebagai penyimpanan maklumat-maklumat peribadi kakitangan Majlis Agama Islam Melaka dan sekaligus sebagai satu salur dimana semua kakitangan Majlis Agama Islam mudah untuk melakukan pengemaskinian maklumat peribadi, mudah untuk membuat permohonan cuti dan juga berkenaan pengemaskinian maklumat kursus.

| e-PSM MAIM                                                                                                    |           | 🚷 MOHD IZWANNIZAR BIN ABD |
|----------------------------------------------------------------------------------------------------|-----------|---------------------------|
| MOHD IZWANNIZAR BIN<br>ABD JALIL                                                                                    | Dashboard | 🕷 Utama > Das             |
| итама                                                                                                    |           |                           |
| 🖶 Utama                                                                                                    |           |                           |
| Maklumat Staf     <                                                                                                 |           |                           |
| 🞓 Kursus & Latihan 🛛 <                                                                                              |           |                           |
| 🛗 Cuti <                                                                                                    |           |                           |
| 🗈 Daftar Keluar                                                                                                    |           |                           |
| INFORMASI                                                                                                    |           |                           |
| Untik kebarang maklumbalas<br>mengpan Silome + PSN, sila<br>hubung: En. Muhammad Hafiz<br>Bakar di talian 06-123456 |           |                           |

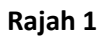

# 3.1 Utama (Rajah 1)

- 1. Paparan halaman utama e-PSM
- 2. Mengandungi Maklumat Staff, Kursus dan Latihan dan Cuti.

|                                                           | =                    |                                             |                     |                                         |                        | <b>.</b>                       | MOHD IZWANNIZAR BIN ABD JALIL |
|-----------------------------------------------------------|----------------------|---------------------------------------------|---------------------|-----------------------------------------|------------------------|--------------------------------|-------------------------------|
| MOHD IZWANNIZAR BIN<br>ABD JALIL                          | 1. Silanya terda     | pat sebarang perubahan pada maklumat periba | adi, sila hubungi   | Bahagian Sumber Manusia di talian 06-12 | 34567.                 |                                |                               |
|                                                           | Peribadi P           | Perkhidmatan Gaji & Elaun A                 | Akademik / K        | elulusan / Pengalaman Peri              | ubungan Tanggungan     | Perubatan / Kecacatan Anugerah | Istihar Harta                 |
| # Utama                                                   | Maklumat Bori        | ibadi                                       |                     |                                         | Maklumat Passnort      |                                |                               |
| Maklumat Staf ×                                           | Makturnat Pen        | Ibaul                                       |                     |                                         | Makumat Passport       |                                |                               |
| Profail                                                   | Gambar               |                                             |                     |                                         | No Passport            | Negeri                         |                               |
|                                                           | Gelaran              | ENCIK                                       | No Staf             | 2017A006                                | Tarikh Mula            | Tarikh Akhir                   |                               |
|                                                           | Nama                 | MOHD IZWANNIZAR BIN ABD JALIL               |                     |                                         |                        |                                |                               |
| 🗃 Kursus & Latihan 🛛 <                                    | No K/P Baru          |                                             | No K/P Lama         |                                         | Maklumat Caruman       |                                |                               |
| ∰ Cuti <                                                  | Tarikh Lahir         | 09/04/1991                                  | No Surat<br>Beranak |                                         | No KWSP                | No Perkeso                     |                               |
| Daftar Keluar  INFORMASI                                  | Negeri Lahir         | SELANGOR                                    | Agama               | ISLAM                                   | No Cukai<br>Pendapatan |                                | •                             |
| Untuk sebarang maklumbalas<br>mengenai Sistem e-PSM, sila | Jantina              | LELAKI                                      | Warganegara         | WARGANEGARA                             | Maklumat Mengundi      |                                |                               |
| hubungi En. Muhammad Hafiz<br>Bakar di talian 06-123456   | Bangsa               | MELAYU                                      | Etnik               | ACHEH                                   | Bermastautin TIDAK     | Tempoh                         | Papar                         |
|                                                           | Taraf<br>Perkahwinan | TIDAK DIKETAHUI                             | Kumpulan<br>Darah   | TIDAK DIKETAHUI                         | DUN                    | Parlimen                       | Maklu                         |
|                                                           | No Tel Bimbit        | 011-10987525                                | lo Tel Rumah        |                                         | Lokaliti               |                                | Staf                          |
|                                                           | Email                |                                             |                     |                                         |                        |                                |                               |
|                                                           | Lesen<br>Memandu     | D                                           |                     |                                         |                        |                                |                               |

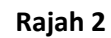

### Kemaskini Maklumat

| e-PSM MAIM                                                                                                    |                                                                           |                                                                              |                                                 |                                 |                                                            |                                                             | 🕹 •                         | IOHD IZWANNIZAR BIN       |
|----------------------------------------------------------------------------------------------------|---------------------------------------------------------------------------|------------------------------------------------------------------------------|-------------------------------------------------|---------------------------------|------------------------------------------------------------|-------------------------------------------------------------|-----------------------------|---------------------------|
| MOHD IZWANNIZAR BIN<br>ABD JALIL                                                                                     | Kemaskini Maklumat St                                                     | taf                                                                          |                                                 |                                 |                                                            |                                                             | # Utema > \varTheta Maklume | at Staf 🚿 Kemaskini Naklı |
|                                                                                                    | Nota:                                                                     |                                                                              |                                                 |                                 |                                                            |                                                             |                             |                           |
| 🖷 Utama                                                                                                    | 1. Sila kemukakan dokumen yang<br>2. Manun kemukakan dokumen jaing        | g berkaitan ke Bahagian Sumber Manusi                                        | a untuk tujuan perakuan kemasukan/ker           | maskini maklumat peribadi anda. |                                                            |                                                             |                             |                           |
| Maklumat Staf   V                                                                                                    | <ol> <li>Sekiranya terdapat sebarang pe<br/>4. Status maklumat:</li></ol> | erubahan pada maklumat peribadi, sila<br>indakan Perakuan dan 🗙 Tidak Dipera | hubungi Bahagian Sumber Manusia di ta<br>kukan. | lian 06-1234567.                |                                                            |                                                             |                             |                           |
|                                                                                                    |                                                                           | <b>.</b> .                                                                   |                                                 |                                 |                                                            |                                                             |                             |                           |
| Kemaskini Maklumat                                                                                                   | Akademik / Kelulusan / Peng                                               | galaman Perhubungan                                                          | Tanggungan Perubatan /                          | Kecacatan Anugerah / F          | Passport                                                   |                                                             |                             |                           |
|                                                                                                    | Maldumat Dendidikan                                                       |                                                                              |                                                 |                                 | Conarai Dondidikan                                         |                                                             |                             |                           |
| 🞓 Kursus & Latihan 🔍                                                                                                 | Maktumat Pendidikan                                                       |                                                                              |                                                 |                                 | Tahun Janis Kalulusan                                      | Nama Sakolah/IDT                                            | Ridane Danekhususan         | Kenutusan/CGP             |
| i∰ Cuti <                                                                                                    | Kelayakan                                                                 | - Sila Pilih -                                                               | <ul> <li>Keputus</li> </ul>                     | san/CGPA 3.25                   | Tanun Jenis Keutusan                                       | TIADA MAKLUMAT                                              | bioang Pengkilususan        | Reputusanjeon             |
| 😝 Daftar Keluar                                                                                                    | Nama Sekolah/IPT                                                          | UNIVERSITI KEBANGSAAN MALAYS                                                 | IA                                              |                                 |                                                            |                                                             |                             |                           |
|                                                                                                    | Bidang Pengkhususan                                                       | SAINS KOMPUTER                                                               | Tahun Pengan                                    | agerahan 2016                   |                                                            |                                                             |                             |                           |
| Untuk sebarang maklumbalas<br>mengenai Siztem e-PSM, zila<br>hubungi En. Muhammad Hafiz<br>Bakar di talian 06-123456 | Tahun Mula                                                                | 2010<br>✓ Hantar D Reset                                                     | Tah                                             | an Tamat 2015                   |                                                            |                                                             |                             |                           |
|                                                                                                    | Maklumat Persatuan / Badar                                                | n Profesional / Ikhtisas                                                     |                                                 |                                 | Senarai Persatuan/Badan P                                  | rofesional/Ikhtisas                                         |                             |                           |
|                                                                                                    | Nama/Lembaga/Badan                                                        | NAMA/LEMBAGA/BADAN PROFESH                                                   | DNAL/IKHTISAS/INSTITUSI                         |                                 | Nama/Lembaga / Badan<br>Profesional / Ikhtisas / Institusi | No Ahli / Sijil Kursus / Peperiksaan / Sijil Yan<br>Diambil | g Jenis Keahlian            | Status                    |
|                                                                                                    | Kursus/Peperiksaan                                                        | KURSUS/PEPERIKSAAN/SIJIL YAN                                                 | 3 DIAMBIL                                       |                                 |                                                            | TIADA MAKLUMAT                                              |                             |                           |
|                                                                                                    | No Ahli/Sijil                                                             | 1036                                                                         | Jenis Keahlian                                  | AHLI BIASA                      |                                                            |                                                             |                             |                           |
|                                                                                                    | Tarikh Ahli/Sijil                                                         | dd/mm/yyyy                                                                   | Jumlah Yuran (RM)                               | 0.00                            |                                                            |                                                             |                             |                           |
|                                                                                                    | 61.L.                                                                     | O AKTIF O TIDAKAKTIF                                                         | Tarikh Berhenti Ahli                            | dd/mm/yyyy                      |                                                            |                                                             |                             |                           |
|                                                                                                    | Status                                                                    |                                                                              |                                                 |                                 |                                                            |                                                             |                             |                           |

Butang Kemaskini Maklumat

Rajah 3

- i. Kemaskini Maklumat Diri
  - 1. Klik pada butang Kemaskini Maklumat
  - 2. Halaman kemaskini maklumat akan dipaparkan
  - 3. Masukkan maklumat pada ruangan yang disediakan
  - 4. Klik Hantar dan maklumat baru akan disimpan dalam pengkalan data

### Tukar Katalaluan

| Maklumat Katalaluan |                     |                       |            |
|---------------------|---------------------|-----------------------|------------|
| Katalaluan Semasa   | KATALALUAN          |                       |            |
| Katalaluan Baru     | KATALALUAN          | Ulang Katalaluan Baru | KATALALUAN |
|                     | ✓ Hantar<br>⑦ Reset |                       |            |

#### Rajah 4

### ii. Tukar Kata Laluan

- 1. Klik pada butang Tukar Katalaluan
- 2. Halaman tukar kata akan dipaparkan
- 3. Masukkan katalaluan semasa dan juga kata laluan yang baharu pada ruangan yang disediakan
- 4. Klik butang kemaskini dan katalaluan baru akan disimpan

### <u>Istihar Harta</u>

| MOHD IZWANNIZAR BIN                                       | Revene letiher   | Llawta                       |              |                |   |                                   |         |
|-----------------------------------------------------------|------------------|------------------------------|--------------|----------------|---|-----------------------------------|---------|
| ABD JALIL                                                 | borang istinar   | narta                        |              |                |   | ₩ Utama > ④ Istihar Harta > Dafta | ir Baru |
|                                                           | Keterangan Menge | enai Pegawai                 |              |                |   | Senarai Istihar Harta             | •       |
| 者 Utama                                                   | Nama             | MOHD IZWANNIZAR BIN ABD JALI | L            |                |   | Tarikh Hantar Status Permohonan   | #       |
| Maklumat Staf    ✓                                        | No K/P Baru      | 910409105725                 | No Staf      | 2017A006       |   | TIADA MAKLUMAT                    | Papa    |
|                                                           | Jawatan / Gred   | PENOLONG PEGAWAI TADBIR N29  |              |                |   |                                   | Sena    |
|                                                           | Alamat Bertugas  | ALAMAT TEMPAT BERTUGAS       |              |                |   |                                   | Istih   |
| <ul> <li>Istihar Harta ~</li> <li>Daftar Baru</li> </ul>  | Keterangan Menge | enai Suami / Isteri          |              |                |   |                                   | Hart    |
| 📂 Kursus & Latihan 🛛 🔍                                    | Nama             | NAMA SUAMI / ISTERI          |              |                |   |                                   |         |
| ∰ Cuti <                                                  | No K/P Baru      | NO K/P BARU                  | Pekerjaan    | JIKA BERKAITAN |   |                                   |         |
| Daftar Keluar                                             | Alamat Majikan   | JIKA BERKAITAN               |              |                | • |                                   |         |
| Untuk sebarang maklumbalas<br>mengenai Sistem e-PSM, sila | Keterangan Menge | enai Anak / Tanggungan       |              |                |   |                                   |         |
| hubungi En. Muhammad Hafiz<br>Bakar di talian 06-123456   | Nama             | NAMA ANAK / TANGGUNGAN       |              |                |   |                                   |         |
|                                                           | No K/P Baru      | NO K/P BARU                  | Tarikh Lahir | dd/mm/yyyy     |   |                                   |         |
|                                                           |                  |                              |              |                |   |                                   |         |
| Rutang Daft                                               | ar Baru Isti     | ihar Harta                   |              | _              | _ |                                   |         |
| Dutang Dait                                               | ai balu isti     | inal halld                   | l Raiah      | 5              |   |                                   |         |

## iii. <u>Istihar Harta</u>

- 1. Klik pada butang Istihar Harta
- 2. Klik pada daftar baru untuk penambahan maklumat harta
- 3. Halaman mengisi maklumat akan dipaparkan
- 4. Klik pada butang deraf untuk menyimpan maklumat atau klik butang hantar untuk menghantar maklumat

| e-PSM MAIM                                                                                                    |                                                    |                                                 |                                                                                                    | 🚷 монд із             | WANIZAR BIN ABD JALII   |
|----------------------------------------------------------------------------------------------------|----------------------------------------------------|-------------------------------------------------|----------------------------------------------------------------------------------------------------|-----------------------|-------------------------|
| MOHD IZWANIZAR BIN<br>ABD JALIL                                                                                     | Permohonan Kep                                     | erluan Ku                                       | ursus & Latihan                                                                                                    | 🕷 Utama > 🎓 Kursus&La | tihan > Permohonan Barı |
| UTAMA                                                                                                    | Nota:                                              |                                                 |                                                                                                    |                       |                         |
| of Utama                                                                                                    | 1. Setiap staf hanya bol<br>2. Sila lengkapkap mak | eh mengisi <b>seka</b><br>lumat <b>Cadangar</b> | li sahaja keperluan kursus bagi tahun berkenaan.<br>In Kursus Yane Diperlukan sekiranya anda memerlukan kursus & latihan lain yang berkaitan. |                       |                         |
| Maklumat Staf     <                                                                                                 |                                                    |                                                 |                                                                                                    |                       |                         |
| 🖻 Kursus & Latihan 🛛 🗸                                                                                              | Senarai Keperluan Ku                               | rsus & Latiha                                   | an                                                                                                    |                       | 2018 🔻 🔍                |
| <ul> <li>Keperluan Kursus &amp; Latihan</li> <li>Senarai Kursus &amp; Latihan</li> </ul>                            |                                                    |                                                 | INFOI Anda telah membuat permohonan keperluan kursus & latihan pada tahun 2018. Sila semak status permohonan anda.                            |                       |                         |
| Status Permohonan                                                                                                   | Bil                                                | Kategori                                        | Taiuk Kursus & Latihan                                                                                                    | Status                | Tindakan                |
| 🖶 Daftar Keluar                                                                                                    | 1                                                  | имим                                            | KURSUS PENULISAN MINIT MESYUARAT DAN MEMO BERKUALITI BAGI PEGAWAI DAN KAKITANGAN MAJLIS AGAMA<br>ISLAIM MELAKA                                | SELESAI               | -                       |
| INFORMASI                                                                                                    |                                                    |                                                 |                                                                                                    |                       |                         |
| Untuk sebarang maklumbalas<br>mengenai Satem e-PSM, sila<br>hubung iEn, Muhammad Hafiz<br>Bakar di talian 06-123456 |                                                    |                                                 |                                                                                                    |                       |                         |
| - Butang Kurs                                                                                                    | sus & Latihan                                      |                                                 | Rajah 6                                                                                                    | Paparan               |                         |
|                                                                                                    |                                                    |                                                 |                                                                                                    | Senarai               |                         |
|                                                                                                    |                                                    |                                                 |                                                                                                    | Dormoho               | nan                     |
|                                                                                                    |                                                    |                                                 |                                                                                                    | Permono               | man                     |
|                                                                                                    |                                                    |                                                 |                                                                                                    | Keperlua              | n                       |

Kursus & Latihan

### iv. <u>Keperluan Kursus & Latihan</u>

- 1. Klik pada butang Keperluan Kursus & Latihan
- 2. Halaman senarai keperluan kursus akan dipaparkan
- 3. Tanda pada senarai kursus yang ingin diikuti
- 4. Klik butang hantar untuk mengikuti kursus tersebut

|                                                                                                    |                   |                                                    |                                                  |                       |                                    |                      |                          | 💑 монр                                   | IZWANIZAR E   | BIN ABD JA    |
|----------------------------------------------------------------------------------------------------|-------------------|----------------------------------------------------|--------------------------------------------------|-----------------------|------------------------------------|----------------------|--------------------------|------------------------------------------|---------------|---------------|
| MOHD IZWANIZAR BIN<br>ABD JALIL                                                                                                    | Kurs              | us & Latihan                                       |                                                  |                       |                                    |                      | 🖨 Utama                  | > 🎓 Kursus & Latiha                      | n > Senarai K | iursus & Lati |
| UTAMA                                                                                                    | Sena              | arai Kursus & Latihar                              | 1                                                |                       |                                    | Tajuk Kursus         | UMUM                     | Ŧ                                        | 2018          | • Q           |
| 🖶 Utama                                                                                                    | Bil               | Tarikh                                             | Tajuk Kursus & Latihan                           |                       | Tempat                             | Penganjur / Uruse    | tia                      | Status                                   | т             | Tindakan      |
| 🕘 Maklumat Staf 🛛 🗸                                                                                                    | 1                 | 22/03/2018 - 23/03/2018<br>(08:00 AM - 05:00 RM)   | KURSUS PENULISAN MINI<br>BERKIJALITI BAGI PEGAWA | IT MESYUARAT DAN MEMO | AMVERTON HERITAGE RESORT, AYER KER | OH, KHANDAR ISMAIL I | IIN SUWARNO              | SELESAI                                  |               | R             |
| 🗃 Kursus & Latihan 🛛 🗸                                                                                                    |                   |                                                    | AGAMA ISLAM MELAKA                               |                       | PLE NOT                            |                      |                          |                                          | •             |               |
|                                                                                                    |                   |                                                    |                                                  |                       |                                    |                      |                          |                                          |               |               |
| → Senarai Kursus & Latihan                                                                                                    |                   |                                                    |                                                  |                       |                                    |                      |                          |                                          |               |               |
|                                                                                                    |                   |                                                    |                                                  |                       |                                    |                      |                          |                                          |               |               |
| Cuti <                                                                                                    |                   |                                                    |                                                  |                       |                                    |                      |                          |                                          |               |               |
| 🕩 Daftar Keluar                                                                                                    |                   |                                                    |                                                  |                       |                                    |                      |                          |                                          |               |               |
|                                                                                                    |                   |                                                    |                                                  |                       |                                    |                      |                          |                                          |               |               |
|                                                                                                    |                   |                                                    |                                                  |                       |                                    |                      |                          |                                          |               |               |
| Untuk sebarang maklumbalas<br>mengenai Statem e-PSM, Jala<br>hubung E.A. Muhamad HaliZ<br>Bakar di talian 06-123456                  |                   |                                                    |                                                  |                       |                                    |                      |                          |                                          |               |               |
| Untuk sebarang maklumbalas<br>mengenal Statem e-PSM, Jala<br>hukung En, Muhammad HaliZ<br>Bakar di talian 06-123456                  | Hakcipt           | ta Terpelihara © 2017-20                           | 18 Majlis Agama Islam, Mel                       | łaka (MAIM)           |                                    |                      |                          |                                          | Jumaa         | t, 04/05/2    |
| Untuk sebarang maklumbalas<br>mengenai Staten e-PSM, sila<br>hubung En, Mammad Haliz<br>Bakar di talian 06-123456                    | Həkcipt           | ta Terpelihara © 2017-20                           | 18 Majilis Agama Islam, Met                      | Naka (MAIM)           | aiah 7                             |                      |                          |                                          | Jumaa         | t, 04/05/2    |
| Untuk sebarang maklumbalas<br>mengenal statem e-PSN, sila<br>hubung En, Muhammad Haliz<br>Bakar di talian 06-123456                  | наксір            | ta Terpelihara © 2017-20<br>C <b>UTSUS &amp; L</b> | 18 Majilis Agama Islam, Mel<br>atihan            | taka (MAIM)           | ajah 7                             |                      | Рар                      | paran                                    | Jumaa         | t, 04/05/2/   |
| Untuk sebarang maklumbalas<br>mengenal Statem e-PSA, Isla<br>hubung En, Muhammad Haffa<br>Bakar di talian 06-123456<br>Buttang Seena | Hakcipi<br>Trai K | ta Terpelihara © 2017-20<br>Cursus & L             | 18 Majlis Agama Islam, Mel<br>atihan             | laka (MAIM)           | ajah 7                             |                      | Pap                      | baran<br>harai Ku                        | Jumaa         | t, 04/05/21   |
| Untuk sebarang maklumbalas<br>mengenal Statem e-PSA, iala<br>Jubung E.n. Muhammad Hall<br>Bakar di talian 06-123456                  | Hakcipi<br>arai K | ta Terpellhara © 2017-20<br>Cursus & L             | 18 Majils Agama Islam, Me<br>atihan              | taka (MAIM)           | ajah 7                             |                      | Par<br>Ser               | baran<br>harai Ku                        | Jumaa         | t, 04/05/2    |
| Untuk sebarang maklumbalas<br>mengenai Statem e-PSM, ila<br>Jubung E.N. Muhammad Hafiz<br>Bakar di talian 06-123456                  | Hakcipi<br>Trai K | ta Terpellhara © 2017-20<br>Cursus & L             | 18 Majilis Agama Islam, Me<br>atihan             | taka (MAIM)           | ajah 7                             |                      | Pap<br>Ser<br>& L        | baran<br>harai Ku<br>atihan              | Jumaa         | t, 04/05/21   |
| Untuk sebarang makkumbalas<br>mengenai Statem e-PSM, sila<br>Jubung E.N. Muhammad Hafiz<br>Bakar di talian 06-123456                 | Hakcipi           | ta Terpellihara © 2017-20<br>ÚUTSUS & L            | 18 Majlis Agama Islam, Me<br>atihan              | laka (MAIM)           | ajah 7                             |                      | Pap<br>Ser<br>& L<br>yar | baran<br>harai Ku<br>.atihan<br>hg telah | Jumaa         | t, 04/05/2    |

### v. Keperluan Kursus & Latihan

- 1. Klik pada butang Senarai Kursus & Latihan
- 2. Halaman senarai kursus yang telah diikuti akan dipaparkan

| e-PSM MAIM                                                                                                    |                                                                                                    |                                                                                                    |                                                                              |                                                                                                    |                                              | •                                               | MOHD IZWANIZAR            | C DIN ADD JAL  |
|----------------------------------------------------------------------------------------------------|----------------------------------------------------------------------------------------------------|----------------------------------------------------------------------------------------------------|------------------------------------------------------------------------------|----------------------------------------------------------------------------------------------------|----------------------------------------------|-------------------------------------------------|---------------------------|----------------|
| MOHD IZWANIZAR BIN                                                                                                   | Status Permohonan Mengi                                                                                                    | kuti Kursus & Latihan                                                                                                    |                                                                              |                                                                                                    |                                              | 🕷 Utama > 🎓 Ku                                  | ırsus & Latihan > Sta     | atus Permohona |
| UTAMA                                                                                                    | Nota:                                                                                                    |                                                                                                    |                                                                              |                                                                                                    |                                              |                                                 |                           |                |
| off Utama<br>Maklumat Staf <                                                                                         | 1. Setiap permohonan mengikuti kursu<br>2. Permohonan yang telah diperakukar<br>3. Peserta <b>diwajibkan</b> mengisi Borang | ıs & latihan perlu diperakukan oleh PSU/K<br>ı akan diambil tindakan oleh Unit Latihan<br>Analisa Keberkesanan Kursus setelah mer | etua Unit.<br>untuk kelulusan dan tawaran<br>nghadiri kursus & latihan. Klik | 🔀 untuk membuat laporan.                                                                                      |                                              |                                                 |                           |                |
| 🗃 Kursus & Latihan 🛛 🗸 🗸                                                                                             | Maklumat Permohonan Kursus &                                                                                                | atihan                                                                                                    |                                                                              | Senarai Kursus & Latihan Ya                                                                                   | ang Dipohon Bas                              | gi Tahun 2018                                   |                           |                |
|                                                                                                    |                                                                                                    |                                                                                                    |                                                                              | Bil Maklumat Kursus & Latiha                                                                                  | n                                            | Tarikh<br>Permohonan                            | Status                    | Tindaka        |
| Status Permohonan     Cuti     <                                                                                     |                                                                                                    |                                                                                                    |                                                                              | 1 KURSUS PENULISAN MINIT I<br>MEMO BERKUALITI BAGI PEC<br>KAKITANGAN MAJLIS AGAM<br>(22/03/2018 - 23/03/2018) | MESYUARAT DAN<br>GAWAI DAN<br>A ISLAM MELAKA | 22/03/2018<br>08:37AM                           | DILULUSKAN                | ◀ 🔽            |
| Daftar Keluar                                                                                                    |                                                                                                    |                                                                                                    |                                                                              |                                                                                                    |                                              |                                                 |                           |                |
| Untuk sebarang maklumbalas<br>mengenai Sistem e-PSM, sila<br>hubungi En. Muhammad Hafiz<br>Bakar di talian 06-123456 |                                                                                                    |                                                                                                    |                                                                              |                                                                                                    |                                              |                                                 |                           |                |
| Untuk sebarang maklumbalas<br>mengenai Slaten e-PSM, iala<br>hukung En. Mulammad Haliz<br>Balar di talian 06-123456  | Hakcipta Terpelihara © 2017-2018 Majlis Ag                                                                                  | jama Islam, Melaka (MAIM)                                                                                                    |                                                                              |                                                                                                    |                                              |                                                 | Juma                      | aat, 04/05/201 |
| Untuk sebarang maklumbalas<br>mengenai Siaten e F5M, ila<br>hubung En. Mulammad Haliz<br>Bakar di talian 06-123456   | Hakcipta Terpelihara © 2017-2018 Majilis Aj                                                                                 | pama Islam, Melaka (MAIM)                                                                                                    |                                                                              |                                                                                                    |                                              |                                                 | Juma                      | aat, 04/05/201 |
| Untuk sebarang maklumbalas<br>mengenai Sietern e 75M, siat<br>ubung iti, Muhammad Hafa<br>Bakar di talian 06-123456  | Hakcipta Terpelihara © 2017-2018 Majilis Ag<br>15 Permohonan                                                                | ama Islam, Melaka (MAIM)                                                                                                    | Rajah 8                                                                      |                                                                                                    |                                              | Papara                                          | Juma                      | aat, 04/05/20  |
| Untuk sebarang maklumbalas<br>mengenai Sieten e 75%, jais<br>ubung Efn. Mahamad Hafiz<br>Bakar di talian 06-123456   | Hakcipta Terpellhara © 2017-2018 Majlis A<br>Is Permohonan                                                                  | pma Islam, Melaka (MAIM)                                                                                                    | Rajah 8                                                                      |                                                                                                    |                                              | Papara<br>Status                                | Jum<br>N                  | aat, 04/05/20  |
| Untuk sebarang maklumbalas<br>mengenai Sistem e 75%, jais<br>Bukar di talian 06-123456                               | Hakcipta Terpelihara © 2017-2018 Majilis Aj<br>Is Permohonan                                                                | jama Islam, Melaka (MAIM)                                                                                                    | Rajah 8                                                                      |                                                                                                    |                                              | Papara<br>Status<br>Permo                       | Juma<br>n<br>honan        | aat, 04/05/20  |
| Untuk sebarang maklumbalas<br>mengenai Staten e-PSA, iai<br>ubung E.A. Muhammad Hafiz<br>Balar di talian 06-123456   | Hakcipta Terpelihara © 2017-2018 Majilis Ag<br>Is Permohonan                                                                | jama Islam, Melaka (MAIM)                                                                                                    | Rajah 8                                                                      |                                                                                                    |                                              | Papara<br>Status<br>Permo                       | Juma<br>n<br>honan        | aat, 04/05/20  |
| Untuk sebarang maklumbalas<br>mengenai Staten e-PSA, iala<br>ubung E.A. Muhammad Haliz<br>Balar di talian 06-123456  | Hakcipta Terpelihara © 2017-2018 Majilis Ag<br>Is Permohonan                                                                | jama Islam, Melaka (MAIM)                                                                                                    | Rajah 8                                                                      |                                                                                                    |                                              | Papara<br>Status<br>Permo<br>Kursus             | Jumz<br>n<br>honan<br>&   | aat, 04/05/201 |
| Untuk sebarang maklumbalas<br>mengenai Sitem e F5M, iala<br>Untung ifi, Muhammad Hafiz<br>Bakar di talian 06-122456  | Hakcipta Terpelihara © 2017-2018 Majilis Ag                                                                                 | ;ama Islam, Melaka (MAIM)                                                                                                    | Rajah 8                                                                      |                                                                                                    |                                              | Papara<br>Status<br>Permol<br>Kursus<br>Latihar | n<br>honan<br>&<br>n yang | 3at, 04/05/201 |

# vi. Status Permohonan Kursus & Latihan

- 1. Klik pada butang Status Permohonan
- 2. Halaman status permohonan kursus yang telah diikuti akan dipaparkan

| NoteDRUWLVARE Kalendar Cuti     Kalendar Cuti     Senarai Cuti Umum Tahun 2018     Senarai Cuti Umum Tahun 2018     Se                                                                                                    |
|----------------------------------------------------------------------------------------------------|
| Benaral Cut:         Data         Data                                                                                                    |
| Bile         Tarkh         Hari         Peckar           0         Ldana         0         0         Ulstura         1         0         101/01/01         linh         Tahun Baru           0         Maklumat Staf         1         0         101/01/01         linh         Tahun Baru         Chan           r         Kinuta Lishhan         3         17/02/2018         Sabtu         Tahun Baru Cina           di         4         15/04/2018         Sabtu         Tahun Baru Cina           di         4         15/04/2018         Sabtu         Tahun Baru Cina           di         4         15/04/2018         Sabtu         Tahun Baru Cina Hari Kedua           di         0         10/05/2018         Sabtu         Han Pelerja           r         Kandar Colt         6         15/05/2018         Sabtu         Han Pelerja           r         Permotanar Cols         7         29/05/2018         Sabtu         Hanga Addittri Han Hedua           r         Permotanar Cols         1         31/06/2018         Sabtu         Han Raya Addittri Han Hedua           r         Datar Keduar         11         31/08/2018         Jabu         Han Raya Addittri Han Hedua           r<                                                                                                    |
| Nature         1         0,0,0,203         Isini         Tahun Baru           @         Makumat Staf         2         16(02,0218         Jannask         Tahun Baru Cina           @         Kumat Staf         2         16(02,0218         Jannask         Tahun Baru Cina           @         Kumat Staf         4         15(04,0218         Almat         Tahun Baru Cina           @         Kumat Staf         5         0.05(7018         Staba         Han Petripsharan Melaka Sebagai Bandaraya Bengjarah           @         Kutandar Cuti         5         0.05(7018         Stabas         Han Petripsharan Melaka Sebagai Bandaraya Bengjarah           Permatonan Cuti         6         2705(7018         Stabas         Han Petripshara           Permatonan Cuti         8         150(02018         Namat         Han Raya Additirit Han Kebuar           Permatonan Cuti         13         120(92018         Rabas         Han Raya Additirit Han Kebuar           Datar Kebuar         12         0.90(97018         Abad         Han Kebuarsa         Han Kebuarsa           Protegnate Cutio         13         10(97018         Abad         Han Kebuarsa         Han Kebuarsa           Public Makempermedinderbater         12         0.90(97018         Abad                                                                                                    |
| @ Makuma Saf         2         1402/0203         Jumaak         Tahun Baru Cina           # Kurus & Lathan         3         3 / 702/0203         Sabu         Tahun Baru Cina           @ Out         3         3 / 702/0203         Sabu         Tahun Baru Cina           @ Out         5         3 / 0.050203         Sabu         Tahun Baru Cina           @ Out         5         0.0550203         Sabu         Tahun Baru Cina           P Kindowa Cult         6         0.1055023         Saba         Nar Penriphanan Makia Sabagai Bandaraya Bengjarah           > Kadara Cult         6         0.1055023         Saba         Nar Penriphana Makia Sabagai Bandaraya Bengjarah           > Ferrodhoar Cult         6         0.1055023         Saba         Nar Penriphana Makia Sabagai Bandaraya Bengjarah           > Ferrodhoar Cult         6         0.1050235         Saba         Nar Penriphana Makia Sabagai Bandaraya Bengjarah           > Ferrodhoar Cult         6         0.1050235         Saba         Nar Maga Addithri Har Medua           P Conduct Cult         9         1200/0218         Saba         Hari Kedung Baan           Northood Sabar Chill         10         3108/0218         Jumaat         Hari Kedung Baan           Northood Sabar Chill         11                                                                                                    |
| # kunus k Lathan         3         17/02/038         Sabtu         Tahun Baru Cine Keri Kedua           # kunus k Lathan         4         13/04/2018         Sabtu         Tahun Baru Cine Keri Kedua           # dod         4         13/04/2018         Ahad         Haring Kedua         Haring Kedua           • Kalendar Cut         6         17/05/2018         Sabtu         Haring Kedua         Haring Kedua           • Kalendar Cut         7         29/05/2018         Sabtu         Haring Kedua         Haring Kedua           • Laporar Cut         6         15/06/2018         Sabtu         Haring Kedua         Haring Kedua           • Dengela Cut         10         22/08/2018         Sabtu         Haring Kedua         Haring Kedua           • Dengela Cut         10         22/08/2018         Rabu         Haring Kedua         Haring Kedua           • Dengela Cut         10         20/08/2018         Ahad         Haring Kedua         Haring Kedua           • Dengela Cut         10         20/08/2018         Ahad         Haring Kedua         Haring Kedua           • Dengela Cut         10         20/08/2018         Ahad         Haring Kedua         Haring Kedua           • Dengela Cut         11         30/08/2018         <                                                                                                    |
| Image: Provide a state of the state of the stat |
| Image         S         0,05,0203         Selasa         Fann Pelerja           • Kalendar Culti         6         0,176,5203         Selasa         Aual Ramadan           • Permothonan Cult         7         29,05203         Selasa         Harin Pelerja           • Laporan Culti         8         1500,0203         Selasa         Harin Page Addiffiri           • Permothonan Cult         9         1600,2203         Sabata         Harin Raya Addiffiri           • Permothonan Culti         9         1600,2203         Sabata         Harin Raya Addiffiri           • Permothonan Culti         9         1600,2203         Rabata         Harin Raya Addiffiri           • Permothonan Culti         10         52,0203         Rabata         Harin Raya Addiffiri           • Coloman Culti         11         51,00,2013         Jamata         Harin Reputeraan YDP Agoing           • Coloman Culti         12         0.909,2018         Ahadi<                                                                                                    |
| Kalendar Cubi         6         17/05/2013         Khamia         Awali Ramadan                Pempatoran Cubi         7         29/05/2013         Salas         Hawine Awali Piesak                Laporan Cubi         7         29/05/2013         Salas         Hari Raya Aidiffiti Hari Kedua                Pempatoran Cubi         9         18/05/2013         Sabau         Hari Raya Aidiffiti Hari Kedua                Pempatoran Cubi         9         18/05/2013         Sabau         Hari Raya Aidiffiti Hari Kedua                Pempatoran Cubi         10         2/08/2018         Babu         Hari Raya Aidiffiti Hari Kedua                Pempatoran Cubi             10             2/08/2018             Junat             Hari Kebargan                Pompatoran Cubi             11             3/08/2018             Junat             Hari Kebargan                Pompatoran Cubis             12             00/09/2018             Iamat             Hari Kebargan                Lobung Fin Aihammod Harit             Eduard Luban Ob-123605             Li             Li/09/2018             Anad             And Mabryia                Labung Ob-123605             Li             Li/09/2018             Anad             And Mabryia                                                                                                    |
| Pernyata Cubi               7             29/05/2018             Selasa             Hari Raya Addittri Hari Kedua                 Pernyata Cubi               8             10/06/2018             Selas             Hari Raya Addittri Hari Kedua                 Penyata Cubi               9             10/06/2018             Selas             Hari Raya Addittri Hari Kedua                 Penyata Cubi               20             20/86/2018             Selas             Hari Raya Hadittri Hari Kedua                 Ponyata Cubi               20             20/86/2018             Selas             Hari Reya Hadittri Hari Kedua                 Ponyata Cubi             30/07/2018             Selas             Junaat             Hari Reya Haji             Selas             Ahad             Hari Reyatani TOP Agong             Mongani System 6 PSM dila             11             10/90/2018             Ahad             Hari Reyatani TOP Agong             Mengani System 6 PSM dila             11             10/90/2018             Selas             Anval Muharram             Badar di balan 06-123496             10/90/2018             Ahad             Hari Malopia             Cubi Hari Melopiani fin             Hari Malopian             Cubi Hari Melopiani fin             Hari Malopian             Cubi Hari Melopiani fin             Hari Malopian             Hari Malopian             Hari Malopian             Hari Malopian             Hari Malopian             Hari Malopian             Hari Malopian             Hari Malopian             Hari Malopian             Hari Malo                                                                                                    |
| Laporan Cuit         8         1500/2018         Jumaak         Hari Raya Addithri           P         Prografa Cuit         9         21608/2018         Sabu         Hari Raya Addithri         Hari Raya Addithri           0         Datlar Kolaar         0         22608/2018         Rabu         Hari Raya Addithri         Hari Raya Addithri           0         Datlar Kolaar         10         2208/2018         Rabu         Hari Raya Addithri         Hari Raya Addithri           10         2010         2208/2018         Rabu         Hari Raya Addithri         Hari Raya Addithri         Hari Raya Addithri           11         31/08/2018         Jumaak         Hari Raya Hadithri         Hari Raya Addithri         Hari Raya Hadithri         Hari Raya Hadithri           12         09/09/2018         Ahad         Hari Raya Hadithri         Hari Raya Hadithri                                                                                                    |
| Penysta Cut         9         16/08/2018         Sabtu         Hari Raya Audithri Hari Kedua           Ge Dattar Keluar         10         22/08/2018         Rabu         Hari Raya Huji           11         31/08/2018         Jumaat         Hari Kebargaan           120         20/09/2018         Ahat         Hari Kebargaan           110         31/08/2018         Jumaat         Hari Kebargaan           111         31/08/2018         Jumaat         Hari Kebargaan           120         Oligo 2018         Ahat         Hari Kebargaan           111         31/08/2018         Lumaat         Hari Kebargaan           Untuk sebarang malumbalas<br>mengena Stefen e FSN, slil         13         10/09/2018         Kein           12         10/09/2018         Ahad         Hari Keburan TVD Agong           12         11/09/2018         Selsa         Awail Muharram           12         12/09/2018         Ahad         Hari Keburar           12         12/09/2018         Ahad         Hari Keburar           13         10/09/2018         Ahad         Hari Malaysia           13         10/09/2018         Ahad         Hari Malaysia           13         10/09/2018         Ahad         Hari M                                                                                                    |
| Ge         Daftar Keduar         10         22/08/2018         Rabu         Hari Raga Haji           Mr Counce         11         31/08/2018         Jumask         Hari Raga Haji           Mr Counce         12         08/09/2018         Jumask         Hari Rabangtaan           Untuk sebarang maklumbalas<br>mengeran Stefem e FSN, stila         13         03/09/2018         Kari Kaputeraan YDP Agong           Untuk sebarang maklumbalas<br>mengeran Stefem e FSN, stila         14         11/09/2018         Selas         Awal Muharram           Balar of tallan 06-123406         15         14/09/2018         Ahad         Hari Majanjia           Balar of tallan 06-123406         16         17/09/2018         Ahad         Hari Majanjia                                                                                                    |
| 11         3 J0/0/2018         Jumaak         Hari Kebangsan           12         0 909/2018         Ahad         Hari Kebuptsan YDP Agong           Uhtuk sebang msMumbalsa         13         10/0/2018         Ison         CubH Jark Seputsan YDP Agong           Uhtuk sebang msMumbalsa         13         10/0/2018         Kimit CubH Jark Seputsan YDP Agong           Uhtuk sebang msMumbalsa         14         10/0/2018         Selas         Avail Muharram           Bakar di ballan 06-123466         15         16/0/2018         Anad         Hard Maloguia           Bakar di ballan 06-123466         15         16/0/2018         Anad         GubHaren                                                                                                    |
| And Control         12         09/09/2018         Ahad         Hark Reputeraan YDP Agong           Unduk devlarang großdumbalas<br>mönnig Ex Michanne Hafta         13         10/09/2018         Selas         Avail Mahram           Devlag devlarange Förd, wild         14         11/09/2018         Selas         Avail Mahram           Devlag devlarange Förd, wild         15         16/09/2018         Ahad         Hard Mahram           Baker of Ishlan Ge-123456         15         16/09/2018         Ahad         Hard Mahram                                                                                                    |
| Units debarreg modumbales         13         100/9/2018         Isnin         Cutil Hard Keputersan YDP Agong           mongonial Statem e-PSM, alla         14         11/09/2018         Selass         Arvell Muharram           huburgi Cin, Muharmand Haftz         15         16/09/2018         Ahad         Hari Majugia           Bakar di tallan 0e-122466         15         16/09/2018         Ahad         Hari Majugia                                                                                                    |
| miningers         Statem 6+254, 400         14         11/09/2018         Selasa         Awall Muharram           Bukar di tallan 06-123456         15         16/09/2018         Ahad         Haritalaysia           Bukar di tallan 06-123456         15         12/09/2018         Ahad         Haritalaysia                                                                                                    |
| Bakar di salian 06-123456         15         14/09/2018         Anad         Harit Malagona           16         17.00/2019         Konz         Cell Maria Malagona                                                                                                    |
| 16 17/09/2018 India Orth Hard Malaysia                                                                                                    |
|                                                                                                    |
| 17 12/10/2018 Jumaat Harijadi Yang di-Pertua Negeri Melaka                                                                                                    |
| 18 06/11/2018 Selasa Hari Deepavali                                                                                                    |
| 19 20/11/2018 Selasa Maulidur Pasul                                                                                                    |
| 20 25/12/2018 Selasa Hari Krismas                                                                                                    |
| Hakcipta Terpelihara © 2017-2018 Majils Agama Islam, Melaka (MAIM) Jumaa                                                                                                    |

# vii. <u>Kalendar Cuti</u>

- 1. Klik pada butang Kalendar Cuti
- 2. Halaman kalendar cuti akan dipaparkan

| MOHD IZWANNIZAR BIN                                       | Bormoherre                         | Cuti Dobat                                                                          |                                                         |                                           |     |               |               |              |          |            |               |            |
|-----------------------------------------------------------|------------------------------------|-------------------------------------------------------------------------------------|---------------------------------------------------------|-------------------------------------------|-----|---------------|---------------|--------------|----------|------------|---------------|------------|
| ABD JALIL                                                 | Permononar                         | i culi Renat                                                                        |                                                         |                                           |     |               |               |              |          | 🕷 Uta      | ma > 🛗 Cuti > | Permohonan |
| UTAMA                                                     | Nota:                              |                                                                                     |                                                         |                                           |     |               |               |              |          |            |               |            |
| 🏘 Utama                                                   | 1. Sila pastikan<br>2. Jumlah cuti | anda tidak menggunakan cuti rehat<br>dipohon adalah termasuk permohon               | melebihi kelayakan tahuna<br>an yang masih belum dilulu | ın dan baki cuti tahun semasa.<br>Jiskan. |     |               |               |              |          |            |               |            |
| 🙆 Maklumat Staf 🛛 <                                       | 3. Cuti yang tel<br>4. Sekiranya m | ah diperakukan <b>perlu diluluskan</b> set<br>aklumat tidak tepat, sila rujuk Bahag | elum anda boleh bercuti.<br>ian Sumber Manusia.         |                                           |     |               |               |              |          |            |               |            |
| 🕿 Kursus & Latihan 🛛 🔇                                    |                                    |                                                                                     |                                                         |                                           |     |               |               |              |          |            |               |            |
| 🛗 Cuti 🗸 🗸                                                | Maklumat Kela                      | yakan                                                                               |                                                         |                                           | Sen | arai Permohon | ian Cuti Reha | t Tahun 2018 |          |            | 2018          | • C        |
| I<br>▶ Kalendar Cuti                                      | Kelayakan Tahuna                   | n 2018 0 HARI                                                                       | Baki Dari Tahu                                          | n Lepas 0 HARI                            | Bil | Tarikh Mohon  | Tarikh Mula   | Tarikh Akhir | Tempoh   | Jenis Cuti | Status        | Tindal     |
| Permohonan Cuti                                           | Jumlah Cuti D                      | ipohon 0 HARI                                                                       | Baki Cuti S                                             | Semasa 0 HARI                             |     |               |               | TIADA        | MARLOMAT |            |               |            |
| <ul> <li>Cuti Kenat</li> <li>Cuti Tanpa Rekod</li> </ul>  |                                    |                                                                                     |                                                         |                                           |     |               |               |              |          |            |               |            |
| <ul> <li>Cuti Gantian</li> </ul>                          | Maklumat Perm                      | nohonan                                                                             |                                                         |                                           |     |               |               |              |          |            |               |            |
| Cuti Isteri Bersalin                                      | Tarikh Mula                        |                                                                                     | Tarikh Tamat                                            |                                           |     |               |               |              |          |            |               |            |
| Laporan Cuti                                              | Tuiwan Berruti                     | Tuiuan harruti                                                                      |                                                         |                                           |     |               |               |              |          |            |               |            |
| <ul> <li>Penyata Cuti</li> </ul>                          | Tujuun bereuti                     | lajuurisereau                                                                       |                                                         |                                           |     |               |               |              |          |            |               |            |
| 🕩 Daftar Keluar                                           | Tugas Semasa                       | Tugas Semasa Yang Perlu Diseles                                                     | aikan                                                   |                                           |     |               |               |              |          |            |               |            |
| INFORMASI                                                 |                                    |                                                                                     |                                                         | li                                        |     |               |               |              |          |            |               |            |
| Untuk sebarang maklumbalas<br>mengenai Sistem e-PSM, sila | No Telefon                         | 012-1234567                                                                         |                                                         |                                           |     |               |               |              |          |            |               |            |
| hubungi En. Muhammad Hafiz<br>Bakar di talian 06-123456   | Alamat Bercuti                     | Alamat semasa bercuti                                                               |                                                         |                                           |     |               |               |              |          |            |               |            |
|                                                           | Pengganti                          | - Sila Pilih -                                                                      |                                                         | *                                         |     |               |               |              |          |            |               |            |
|                                                           |                                    | A Harles D Bart                                                                     |                                                         |                                           |     |               |               |              |          |            |               |            |
|                                                           |                                    | V Halitar                                                                           |                                                         |                                           |     |               |               |              |          |            |               |            |
|                                                           |                                    |                                                                                     |                                                         |                                           |     |               |               |              |          |            |               |            |
|                                                           |                                    |                                                                                     |                                                         |                                           |     |               |               |              |          |            |               |            |
|                                                           |                                    |                                                                                     |                                                         |                                           |     |               |               |              | Pap      | baran      |               |            |
| Dutana Da                                                 |                                    |                                                                                     |                                                         | Rajah 1                                   | )   |               |               |              | Ser      | harai S    | tatus         |            |
| Butang Per                                                | monona                             | in Cuti Reha                                                                        | τ                                                       |                                           |     |               |               |              | Jer      |            | latus         |            |
|                                                           |                                    |                                                                                     |                                                         |                                           |     |               |               |              | Per      | rmoho      | nan           |            |
|                                                           |                                    |                                                                                     |                                                         |                                           |     |               |               |              | Cut      | ti Reha    | t             |            |
|                                                           |                                    |                                                                                     |                                                         |                                           |     |               |               |              | Cui      | i nena     |               |            |
|                                                           |                                    |                                                                                     |                                                         |                                           |     |               |               |              | yar      | ng telal   | h             |            |
|                                                           |                                    |                                                                                     |                                                         |                                           |     |               |               |              |          |            |               |            |

## viii. Cuti Rehat

- 1. Klik pada butang Cuti Rehat
- 2. Halaman permohonan cuti rehat akan dipaparkan
- 3. Isi maklumat yang diperlukan
- 4. Klik butang hantar
- 5. Maklumat permohanan akan dihantar dan diproses

| MOHD IZWANNIZAR BIN                                                                                                    | Permohono                      | Cuti Tanna Rekod                                  |                            |   |      |                  |                |                       |                          |                                    |                            | Demokra        |
|----------------------------------------------------------------------------------------------------|--------------------------------|---------------------------------------------------|----------------------------|---|------|------------------|----------------|-----------------------|--------------------------|------------------------------------|----------------------------|----------------|
| ABD JALIL                                                                                                    | rermonohal                     | гоци тапра кекоо                                  |                            |   |      |                  |                |                       |                          | 🕷 Uta                              | ama > 🎹 Cuti >             | Permohonan (   |
|                                                                                                    | Nota:                          |                                                   |                            |   |      |                  |                |                       |                          |                                    |                            |                |
| 希 Utama                                                                                                    | 1. Permohonar                  | n hendaklah dibuat <b>7 hari sebelum</b> C        | uti Tanpa Rekod.           |   |      |                  |                |                       |                          |                                    |                            |                |
| Maklumat Staf     <                                                                                                    |                                |                                                   |                            |   |      | 10               | 0.47           |                       |                          |                                    |                            | _              |
| 🞓 Kursus & Latihan 🛛 🔇                                                                                                    | Maklumat Pern                  | nohonan                                           |                            |   |      | enarai Permohor  | ian Cuti Tanpa | Rekod Tahun           | 2018                     |                                    | 2018                       | • Q            |
| ∰ Cuti ~                                                                                                    | Tarikh Mula                    |                                                   | Tarikh Tamat               |   |      | Sil Tarikh Mohon | Tarikh Mula    | Tarikh Akhir<br>TIADA | Tempoh<br>MAKLUMAT       | Jenis Cuti                         | Status                     | Tindaka        |
|                                                                                                    | Tujuan Bercuti                 | Tujuan bercuti                                    |                            |   |      |                  |                |                       |                          |                                    |                            |                |
| ▶ Permohonan Cuti ~                                                                                                    |                                | ✓ Hantar                                          |                            |   |      |                  |                |                       |                          |                                    |                            |                |
| Cuti Rehat     Cuti Tanna Rekod                                                                                                    |                                |                                                   |                            |   |      |                  |                |                       |                          |                                    |                            |                |
| <ul> <li>Cuti Gantian</li> </ul>                                                                                                    |                                |                                                   |                            |   |      |                  |                |                       |                          |                                    |                            |                |
|                                                                                                    |                                |                                                   |                            |   |      |                  |                |                       |                          |                                    |                            |                |
|                                                                                                    |                                |                                                   |                            |   |      |                  |                |                       |                          |                                    |                            |                |
|                                                                                                    |                                |                                                   |                            |   |      |                  |                |                       |                          |                                    |                            |                |
|                                                                                                    |                                |                                                   |                            |   |      |                  |                |                       |                          |                                    |                            |                |
| (h D D I/ I/ I                                                                                                    |                                |                                                   |                            |   |      |                  |                |                       |                          |                                    |                            |                |
| UP Dattar Keluar                                                                                                    |                                |                                                   |                            |   |      |                  |                |                       |                          |                                    |                            |                |
| INFORMASI                                                                                                    |                                |                                                   |                            |   |      |                  |                |                       |                          |                                    |                            |                |
| NFORMAS<br>Untuk sebarang maklumbalas<br>mengenai Sutem e-PSM, sila<br>hubung En. Mulammad Hafiz<br>Bakar di talian 06-123456                      |                                |                                                   |                            |   |      |                  |                |                       |                          |                                    |                            |                |
| In Jamar Aeular<br>NirOmidal<br>Untuk secang maklumbalas<br>mengenai Statem e-PSM, alla<br>hubung En. Muhammad Hafiz<br>Bakar di talian 06-123456  | Həkciptə Terpelihar            | a © 2017-2018 Majlis Agama Islam,                 | Melaka (MAIM)              |   |      |                  |                |                       |                          |                                    | Jum                        | naat, 04/05/24 |
| (e Junar Acuar<br>noromus)<br>Untuk sebarag maklumbalas<br>mengenai Sutern e-PSM, sila<br>hubung En, Nuharnmad Hafiz<br>Bakar di talian 06-123456  | Hakcipta Terpelihar            | s © 2017-2018 Majlis Agama Islam,                 | Melaka (MAIM)              |   |      |                  |                |                       |                          |                                    | Jum                        | naat, 04/05/2/ |
| Buttang De                                                                                                    | Hakcipta Terpelihar            | s 6 2017 2018 Majlis Aguma Islam,                 |                            |   |      |                  |                |                       | Рар                      | baran                              | Jum                        | naat, 04/05/20 |
| U Udad Actual<br>MrcMust<br>Urituk sebarang maklambalas<br>mengerai Sutern e-PSM, sila<br>habang En, Muhammad Haliz<br>Bakar di talan 06-123456    | Hakcipta Terpelihar            | s 6 2017-2018 Majlis Agama Islam,<br>nan Cuti Tar | Melaka (MAIM)<br>Ipa Rekod | _ | Raja | h 11             |                |                       | Рар                      | paran                              | Jum                        | naət, 04/05/2/ |
| U Datar Actual<br>Arromasi<br>Untuk seborang maklumbalas<br>habangi En, Muharamad Haliz<br>Bakar di talian 06-123456                               | Hakcipta Terpelihar            | s © 2017-2018 Majlik Agama Islam,<br>nan Cuti Tar | Metaka (MAIM)<br>Ipa Rekod |   | Raja | h 11             |                |                       | Pap<br>Sen               | baran<br>barai S                   | Jum                        | naat, 04/05/28 |
| U utara Aeuar<br>Mromusi<br>Untuk sebarang maklumbalas<br>hubung En. Muharmad Hafiz<br>Bakar di talian 06-123456                                   | Hakcipta Terpelihar<br>ermohol | s © 2017-2018 Majiis Aguma Islam,<br>nan Cuti Tan | Melaka (MAIM)<br>Ipa Rekod |   | Raja | ıh 11            |                |                       | Pap                      | paran<br>Jarai S                   | Jum                        | naat, 04/05/24 |
| Under Ander<br>Heromatik<br>Under Keiten<br>Heromatik<br>Under Keiten<br>Heromannen Halte<br>Bakar di talian 06-123456<br>Buttang Pu               | Hakcipta Terpelihar            | • © 2017 2018 Majils Aguma Islam,<br>nan Cuti Tar | Melaka (MAIM)<br>Ipa Rekod |   | Raja | h 11             |                |                       | Pap<br>Sen<br>Per        | oaran<br>Jarai S<br>moho           | tatus                      | naat, 04/05/28 |
| Under Ander<br>Herofinden<br>Under Keisen<br>mengenalis Statzn e PSM, sila<br>hubung En, Muhammad Haliz<br>Bakar di talian 06-323456<br>Buttang Pe | Hakdpta Terpelihar             | s © 2017-2018 Majiis Agama lalam,<br>nan Cuti Tan | netaka (MAIM)<br>Ipa Rekod |   | Raja | h 11             |                |                       | Pap<br>Sen<br>Per        | oaran<br>Jarai S<br>moho<br>i Tapr | Jum<br>tatus<br>inan       | naat, 04/05/24 |
| Usada Aedua<br>Marcimus<br>Unnegena Sukan e PSA, dia<br>Innegena Sukan e PSA, dia<br>Innegena Sukan e PSA, dia<br>Innegena Sukan oc-123456         | Hakcipta Terpelihar            | s 0 2017-2018 Majlis Agama Islam,<br>nan Cuti Tan | netaka (MAIM)<br>Ipa Rekod |   | Raja | h 11             |                |                       | Pap<br>Sen<br>Per<br>Cut | oaran<br>Iarai S<br>moho<br>i Tanp | Jum<br>tatus<br>inan<br>Da | naat, 04/05/24 |

### ix. Cuti Tanpa Rekod

- 1. Klik pada butang Cuti Tanpa Rekod
- 2. Halaman permohonan cuti tanpa rekod akan dipaparkan

telah dipohon

- 3. Isi maklumat yang diperlukan
- 4. Klik butang hantar
- 5. Maklumat permohanan akan dihantar dan diproses

| e-PSM MAIM                                                                                                    |                     |                                      |                        |       |       |              |             |              |            | 🚷 м        | OHD IZWANNIZA  | R BIN ABD JALIL  |
|----------------------------------------------------------------------------------------------------|---------------------|--------------------------------------|------------------------|-------|-------|--------------|-------------|--------------|------------|------------|----------------|------------------|
| ABD JALIL                                                                                                    | Permohona           | n Cuti Gantian                       |                        |       |       |              |             |              |            | 🖷 Utz      | ama > 🛗 Cuti > | Permohonan Cuti  |
| UTAMA                                                                                                    | Nota:               |                                      |                        |       |       |              |             |              |            |            |                |                  |
| # Utama                                                                                                    | 1. Permohonar       | n hendaklah dibuat <b>7 hari s</b> e | belum Cuti Gantian.    |       |       |              |             |              |            |            |                |                  |
| Maklumat Staf     <                                                                                                  |                     |                                      |                        |       | -     | 10 1         |             | T            |            |            |                | _                |
| 🞓 Kursus & Latihan 🛛 <                                                                                               | Maktumat Pern       | nononan                              |                        |       | Bil   | Tarikh Mohon | Tarikh Mula | Tarikh Akhir | Tempoh     | Jenis Cuti | 2018<br>Status | Tindakan         |
| 🛗 Cuti 🗸 🗸                                                                                                    | Tarikh Mula         |                                      | Tarikh Tamat           |       |       |              |             | TIAD/        | A MAKLUMAT |            |                | •                |
|                                                                                                    | Tujuan Bercuti      | Tujuan bercuti                       |                        |       |       |              |             |              |            |            |                |                  |
| <ul> <li>Permohonan Cuti </li> <li>Cuti Rehat</li> </ul>                                                             |                     | ✓ Hantar 3 Rese                      | t                      |       |       |              |             |              |            |            |                |                  |
| <ul> <li>Cuti Tanpa Rekod</li> <li>Cuti Cantian</li> </ul>                                                           |                     |                                      |                        |       |       |              |             |              |            |            |                |                  |
| Cuti Isteri Bersalin                                                                                                 |                     |                                      |                        |       |       |              |             |              |            |            |                |                  |
|                                                                                                    |                     |                                      |                        |       |       |              |             |              |            |            |                |                  |
|                                                                                                    |                     |                                      |                        |       |       |              |             |              |            |            |                |                  |
|                                                                                                    |                     |                                      |                        |       |       |              |             |              |            |            |                |                  |
| 🕒 Daftar Keluar                                                                                                    |                     |                                      |                        |       |       |              |             |              |            |            |                |                  |
|                                                                                                    |                     |                                      |                        |       |       |              |             |              |            |            |                |                  |
| Untuk sebarang maklumbalas<br>mengenai Sistem e-PSM, sila<br>hubungi En. Muhammad Hafiz<br>Bakar di talian 06-123456 |                     |                                      |                        |       |       |              |             |              |            |            |                |                  |
|                                                                                                    |                     |                                      |                        |       |       |              |             |              |            |            |                |                  |
|                                                                                                    | Hakcipta Terpelihar | ra © 2017-2018 Majlis Agam           | a Islam, Melaka (MAIM) |       |       |              |             |              |            |            | Jun            | naat, 04/05/2018 |
|                                                                                                    |                     |                                      |                        |       |       |              |             |              |            |            |                |                  |
| Butang Po                                                                                                    | ermoho              | nan Cuti (                           | Gantian                | D - 1 | - h 4 | 2            |             |              | _          |            |                |                  |
| 0                                                                                                    |                     |                                      |                        | кај   | an 1  | 2            |             |              | P          | aparan     |                | _                |
|                                                                                                    |                     |                                      |                        |       |       |              |             |              | S          | enarai     | Statu          | s                |
|                                                                                                    |                     |                                      |                        |       |       |              |             |              |            |            |                | -                |
|                                                                                                    |                     |                                      |                        |       |       |              |             |              | P          | ermoh      | onan           |                  |
|                                                                                                    |                     |                                      |                        |       |       |              |             |              | 6          |            |                |                  |
|                                                                                                    |                     |                                      |                        |       |       |              |             |              |            |            | ntian          |                  |
|                                                                                                    |                     |                                      |                        |       |       |              |             |              | C          | uti Gar    | itian          |                  |

dipohon

### x. Cuti Gantian

- 1. Klik pada butang Cuti Gantian
- 2. Halaman permohonan cuti gantian akan dipaparkan
- 3. Isi maklumat yang diperlukan
- 4. Klik butang hantar
- 5. Maklumat permohanan akan dihantar dan diproses

| e-PSM MAIM                                                                                                    |                                                                |                       |                  |                       |                    | 🕹 мон      | HD IZWANNIZAR   | BIN ABD JALI   |
|----------------------------------------------------------------------------------------------------|----------------------------------------------------------------|-----------------------|------------------|-----------------------|--------------------|------------|-----------------|----------------|
| MOHD IZWANNIZAR BIN<br>ABD JALIL                                                                                                    | Permohonan Cuti Isteri Bersalin                                |                       |                  |                       |                    | 🕷 Utam     | na ≥ 🛗 Cuti ≥ F | Permohonan Cut |
| UTAMA                                                                                                    | Maklumat Kelayakan                                             | <br>Senarai Permohona | in Cuti Isteri B | ersalin Tahun         |                    |            |                 |                |
| ₩ Utama<br>Maklumat Staf <                                                                                                    | Jumlah Cuti Isteri Bersalin Yang Telah 0 HARI<br>Digunakan     | Bil Tarikh Mohon      | Tarikh Mula      | Tarikh Akhir<br>TIADA | Tempoh<br>MAKLUMAT | Jenis Cuti | Status 🗸        | Tindakan       |
| 🕿 Kursus & Latihan 🛛 🔇                                                                                                    | Maklumat Permononan                                            |                       |                  |                       |                    |            |                 |                |
| <ul> <li>Cuti ~</li> <li>Kalendar Cuti</li> <li>Permohonan Cuti ~</li> </ul>                                                                                                    | Tarikh Mula Tarikh Tamat                                       |                       |                  |                       |                    |            |                 |                |
| Cubi Rehat     Cubi Rehat     Cubi Ranpa Rehad     Cubi Ranpa Rehad     Cubi Rantan     Cubi Rantan     Cubi Rana Rehad     Cubi Rana Rehad     Cubi Rana Rehad     Cubi Rana Rehad     Penyata Cubi     Penyata Cubi     Penyata Cubi     Portar Keluar  EVORMAE  EVORMAE  Unduk sebarang maklambalas hubung En. Mahammad Hafa: Bakar di talian 06-123436  hugis com/sistem/maim/index.php | Makriels Tamalikan (P. 2017-2018 Malle Annun John Melaka (MJM) |                       |                  |                       |                    |            | lar             | ain, 07/05/201 |
|                                                                                                    |                                                                |                       |                  |                       | Ра                 | naran      |                 |                |
| Butang Pe                                                                                                    | ermohonan Cuti Isteri Bersalin                                 | Rajah 13              |                  |                       | So                 | parai C    | tatuc           |                |

### xi. Cuti Isteri Bersalin

- 1. Klik pada butang Cuti Isteri Bersalin
- 2. Halaman permohonan cuti isteri bersalin akan dipaparkan
- 3. Isi maklumat yang diperlukan
- 4. Klik butang hantar
- 5. Maklumat permohanan akan dihantar dan diproses

| e-PSM MAIM                                                                                                    |                                                                                                    | 🚷 MOHD IZWANNIZAR BIN ABD JAL                                                 |
|----------------------------------------------------------------------------------------------------|----------------------------------------------------------------------------------------------------|-------------------------------------------------------------------------------|
| MOHD IZWANNIZAR BIN<br>ABD JALIL                                                                                     | Permohonan GCR & Bawa Baki Ke Tahun Hadapan                                                                                                    | 🕷 Utama 🗧 🛗 Ordi 🗧 Permohonan GCR é Bava Baki Ke Tahun Hadap                  |
| UTAMA                                                                                                    | Nota:                                                                                                    |                                                                               |
| off Utama                                                                                                    | 1. Hanya staf berjawatan <b>TETAP</b> sahaja yang boleh membuat permohonan Gantian Cuti Rehat (GCR).<br>2. Kaleudan GCB adalah senarah daripada kaleudan puti tahunan anda, Jumlah maksima basi GCB.                                                                                    | adalah sahasush 150 kasi hari sasantar narihi dasha                           |
| Maklumat Staf   <                                                                                                    | <ol> <li>Nerajawah Curkadaan Separah daripada ketajawah Curkandhari anda. Sumah makama dagi Curk<br/>3. Jumlah maksima bagi Bawa Cuti Ke Tahun Hadapan adalah sebanyak 2 tahun kelayakan cuti tah<br/>4. Sekiranya maklumat tidak tepat, sila rujuk Bahagian Sumber Manusia.</li> </ol> | aonan sebanyak 100 nan bagi sepanjang perkilibinatan.<br>unan                 |
| 🞓 Kursus & Latihan 🛛 <                                                                                               |                                                                                                    |                                                                               |
| 🛗 Cuti 🗸 🗸                                                                                                    | Maklumat Kelayakan                                                                                                    | Senarai Permohonan GCR & Bawa Cuti Rehat Ke Tahun Hadapan                     |
|                                                                                                    | Kelayakan Tahunan 2018 0 HARI Baki Dari Tahun Lepas 0 HARI                                                                                                    | Bil Tahun Jumlah GCR Jumlah Bawa Cuti Rehat Status Tindakan<br>TIADA MAKLUMAT |
| Permohonan Cuti     Cuti Rehat     Cuti Tanpa Rekod                                                                  | Cuti Rehat Belum Diluluskan 0 HARI Cuti Rehat Yang 0 HARI<br>Diluluskan                                                                                                    |                                                                               |
|                                                                                                    | GCR Keseluruhan Yang Diluluskan 0 HARI Baki Cuti Semasa 0 HARI                                                                                                    |                                                                               |
| GCR & Bawa Baki                                                                                                    | Maklumat Permohonan                                                                                                    |                                                                               |
|                                                                                                    | <b>Tahun</b> 2018 •                                                                                                    |                                                                               |
| 🕪 Daftar Keluar                                                                                                    | Jumlah CCR 0 Bawa Baki Ke Tahun Hadapan 0                                                                                                    |                                                                               |
|                                                                                                    |                                                                                                    |                                                                               |
| Untuk sebarang maklumbalas<br>mengenai Sistem e-PSM, sila<br>hubungi En. Muhammad Hafiz<br>Bakar di talian 06-123456 |                                                                                                    |                                                                               |
|                                                                                                    |                                                                                                    |                                                                               |
|                                                                                                    | Hakcipta Terpelihara © 2017-2018 Majlis Agama Islam, Melaka (MAIM)                                                                                                    | Isnin, 07/05/20                                                               |
|                                                                                                    |                                                                                                    |                                                                               |
|                                                                                                    |                                                                                                    | Paparan GCR                                                                   |
| <ul> <li>Butang G(</li> </ul>                                                                                        | CR & Bawa Baki Ra                                                                                                    | jah 14                                                                        |
| Durung O                                                                                                    |                                                                                                    |                                                                               |
| Durung O                                                                                                    |                                                                                                    | & Bawa Cuti                                                                   |
| Dutung O                                                                                                    |                                                                                                    | mengikut                                                                      |
|                                                                                                    |                                                                                                    | & Bawa Cuti<br>mengikut                                                       |
|                                                                                                    |                                                                                                    | & Bawa Cuti<br>mengikut<br>tahun yang                                         |

# xii. GCR & Bawa Cuti

- 1. Klik pada butang GCR & Bawa Cuti
- 2. Halaman akan dipaparkan

| Exprended in the Second Second Sec          |                                                                                        |                                   |                                                                                       |                                                      |                           |                      |             |              |            |                      |               |                  |
|----------------------------------------------------------------------------------------------------|----------------------------------------------------------------------------------------|-----------------------------------|---------------------------------------------------------------------------------------|------------------------------------------------------|---------------------------|----------------------|-------------|--------------|------------|----------------------|---------------|------------------|
| Intermediation of the set of the data in the data is the set of the set of          | ABD JALIL                                                                              | Laporan Cut                       | i                                                                                     |                                                      |                           |                      |             |              |            |                      | 🕷 Utama > 🋗 C | Cuti > Laporan C |
| <ul> <li>Image: Second Second Sec</li></ul> |                                                                                        | Nota:                             |                                                                                       |                                                      |                           |                      |             |              |            |                      |               |                  |
| • Madard 2014 • Address 2014 • Address 2014 <                                                                                                    | 🕷 Utama                                                                                | 1. Hanya permo<br>2. Untuk melihi | ohonan cuti yang telah diluluskan sahaja a<br>at permohonan cuti yang masih dalam tin | ikan dipaparkan pada hal<br>dakan, sila ke menu Perm | aman ini.<br>ohonan Cuti. |                      |             |              |            |                      |               |                  |
| P       Automate Dermotonan         Verderad kathan       Senaral Cutt Tahun 2018       Senaral Cutt Tahun 2018       Senaral Cutt 2018       Senaral Cutt 2018       Senaral Cutt 2018       Senaral Cutt 2018       Senaral Cutt 2018       Senaral Cutt 2018       Senaral Cutt 2018       Senar                                                                                                    | Maklumat Staf <                                                                        | 3. Sekiranya mi                   | iaklumat tidak tepat, sila rujuk Bahagian Si                                          | umber Manusia.                                       |                           |                      |             |              |            |                      |               |                  |
| Image: Constrained of the constrained of the constrained o                                      | 🖻 Kursus & Latihan 🛛 🔇                                                                 | Maklumat Perm                     | nohonan                                                                               |                                                      |                           | Senarai Cuti Tahun   | 2018        |              |            |                      | 2018          | <b>T</b> O       |
| <ul> <li>e. Landra Gal</li> <li>b. Vormelons of All</li> <li>b. Vormelons of All</li></ul>                                                                                                    | 🛱 Cuti 🗸 🗸                                                                             | Janie Cuti                        | Jania Cuti                                                                            |                                                      |                           | Kelavakan Tahunan 20 |             |              | Rabi       | i Dari Tahun Lenas   | 0 HARI        |                  |
| Provide Cold     Provide Cold                  |                                                                                        | Jens et a                         | Jenis Cou                                                                             |                                                      |                           | ica jakan tananan 20 | 10 01044    |              |            | - Controllar Copus   | 01040         |                  |
| I speak with it is provided in the result is active in the result is is active in the result is is active in the result is is active in the result is active in the result in the result is active in the result is active           | Permohonan Cuti                                                                        | Tarikh Mula                       |                                                                                       | Tarikh Tamat                                         |                           | Cuti Rehat Dilulusk  | an o HARI   |              | c          | Cuti Isteri Bersalin | 0 HARI        |                  |
| • Duter kduar   • Duter kduar   • Duter kduar   • Bit Tarikh Males   • Duter kduar   • Bit Tarikh Males   • Tarikh Males   •                                                                                                    | <ul> <li>Penyata Cuti</li> </ul>                                                       | Tujuan Bercuti                    | Tujuan bercuti                                                                        |                                                      |                           | Cuti Tanpa Rek       | od 0 HARI   |              |            | Cuti Gantian         | 0 HARI        |                  |
| Import     Kelulusan     Kelulusan     TIKA MARLUMT       Peredit     Renar Pegewal     Renar Pegewal     TIKA MARLUMT       Make de labor 06 22 5565     Hekcipta Terpelhare 0 2017-2018 Majis Agama Islam, Melaka (MAMA)     Exter, 0705/20       Butang Laporan Cuti     Rajah 15     Paparan       Permohonan     Permohonan                                                                                                    | 🗭 Daftar Keluar                                                                        | Status                            |                                                                                       | Tarikh                                               |                           | Bil Tarikh Mohon     | Tarikh Mula | Tarikh Akhir | Tempoh     | Jenis Cuti           | Status        | Tindaka          |
| Minda addarang maldumbalar megana datum bergawa Pelukus       Pergewai       Nama Pegawai Pelukus         Materia Castra e Filds attributed by a fild attributed by a fild attributed by a                                                                                  |                                                                                        | Kelulusan                         |                                                                                       | Kelulusan                                            |                           |                      |             | TIAI         | A MAKLUMAT |                      |               |                  |
| Butang Laporan Cuti Rajah 15 Paparan<br>Permohonan                                                                                                    | mengenai Sistem e-PSM, sila<br>hubungi En. Muhammad Hafiz<br>Bakar di talian 06-123456 |                                   |                                                                                       |                                                      |                           |                      |             |              |            |                      |               |                  |
| Butang Laporan Cuti Rajah 15 Paparan<br>Laporan Permohonan                                                                                                    | mengenai Sidem e F/SM, kila<br>hubung En, Mkammad Haff<br>Bakar di tallan 06-123456    | Hakcipta Terpelihara              | n © 2017-2018 Majlis Aguma islam, Melai                                               | ka (MAIM)                                            |                           |                      |             |              |            |                      |               | Isnin, 07/05/20  |
| Butang Laporan Cuti Rajah 15 Paparan Laporan Permohonan                                                                                                    | mengenai Sidem e F/SM, jala<br>hubung En. Mammad HafiZ<br>Bakar di talian 06-123456    | Hakcipta Terpelihara              | n © 2017-2018 Majilis-Agama Islam, Mela                                               | ka (MAIM)                                            |                           |                      |             |              |            |                      |               | Isnin, 07/05/20  |
| Butang Laporan Cuti Kajan 15 Laporan Permohonan                                                                                                    | mengenai Sidem e +PSM, Jala<br>hubung En. Mammad HafiZ<br>Eakar di talian 06-123456    | Hakcipta Terpelihan               | n © 2017-2018 Majila Agama Islam, Melal                                               | ka (MAIM)                                            |                           |                      |             |              |            |                      |               | Isnin, 07/05/20  |
| Permohonan                                                                                                    | mengenai Sidem e F/SM, Jia<br>hubung En. Mammad HafiZ<br>Bakar di talian 06-123456     | Hakcipla Terpelihara              | n © 2017-2018 Majlis Agama Islam, Mela                                                | ka (MAIM)                                            | Deich 15                  |                      |             |              | P          | aparar               | 1             | Isnin, 07/05/20  |
| Permononan                                                                                                    | mengenai Sidem e FSM, Iala<br>Dobang En, Mahammad Hafa<br>Bakar di talian 00-123466    | Hakdpta Terpelihara               | n © 2017-2018 Majlis Agama Islam, Mela                                                | ea (MAIM)                                            | Rajah 15                  |                      |             |              | Pa         | aparar               | 1             | Isnin, 07/05/20  |
|                                                                                                    | reegenai Staten e-PSA, tala<br>buchung En, Mahammad Haffa<br>Bakar di talian 06-123466 | Hakdpta Terpelihara               | a 6 2017-2018 Majlis Agama Islam, Mela                                                | ka (MAIM)                                            | Rajah 15                  |                      |             |              | Pa         | aparar<br>aporar     | 1             | Isnin, 07/05/20  |

# xiii. Laporan Cuti

- 1. Klik pada butang Laporan Cuti
- 2. Halaman akan dipaparkan

| e-PSM MAIM                                                 |                                         |                              | - Mohd izwannizar bin.           | ABD JA   |
|------------------------------------------------------------|-----------------------------------------|------------------------------|----------------------------------|----------|
| MOHD IZWANNIZAR BIN<br>ABD JALIL                           | Penyata Cuti                            |                              | offi Utama > 🗎 Cuti > P          | enyata ( |
| UTAMA                                                      | Penyata Cuti Tahun 2018                 | 2018 🔻 🔍                     |                                  |          |
| 🏘 Utama                                                    | Pegawai Pelulus Cuti                    |                              |                                  |          |
| Maklumat Staf <                                            | Pegawai Peraku Cuti                     |                              |                                  |          |
| 🖻 Kursus & Latihan 🛛 <                                     | Kelayakan Cuti Tahunan                  | o HARI                       |                                  |          |
| 🛗 Cuti 🗸 🗸                                                 | Bawa Baki Tahun Lepas                   | 0 HARI                       |                                  |          |
| <ul> <li>Kalendar Cuti</li> <li>Rormohonon Cuti</li> </ul> | Paki Cuti Pebat Semara                  |                              |                                  |          |
| Laporan Cuti                                               | baki cuti Renat Jemasa                  |                              |                                  |          |
| <ul> <li>Penyata Cuti</li> </ul>                           | GCR Yang Terkumpul Sehingga             | HARI                         |                                  |          |
| 🗭 Daftar Keluar                                            | Cuti Rehat                              | o HARI                       |                                  |          |
|                                                            | Cuti Tanpa Rekod                        | o HARI                       |                                  |          |
| mengenai Sistem e-PSM, sila<br>hubungi En. Muhammad Hafiz  | Cuti Gantian                            | o HARI                       |                                  |          |
|                                                            |                                         |                              |                                  |          |
|                                                            |                                         |                              |                                  |          |
|                                                            |                                         |                              |                                  |          |
|                                                            |                                         |                              |                                  |          |
|                                                            | Hakcipta Terpelihara © 2017-2018 Majli: | : Agama Islam, Melaka (MAIM) | Isnin, 0                         | 7/05/2   |
|                                                            | Hakcipta Terpelihara © 2017-2018 Majlis | Agama Islam, Melaka (MAIM)   | Isnin, 0                         | -        |
| _                                                          |                                         |                              |                                  | 1/03/1   |
|                                                            |                                         |                              | Descent                          | 1,03,1   |
| Butang Pan                                                 | vata Cuti                               | Rajah 16                     | Paparan                          |          |
| Butang Pen                                                 | yata Cuti                               | Rajah 16                     | Paparan<br>Penyata               |          |
| Butang Pen                                                 | yata Cuti                               | Rajah 16                     | Paparan<br>Penyata<br>Permohonan |          |
| Butang Pen                                                 | yata Cuti                               | Rajah 16                     | Paparan<br>Penyata<br>Permohonan |          |

# xiv. <u>Penyata Cuti</u>

- 1. Klik pada butang Penyata Cuti
- 2. Halaman akan dipaparkan